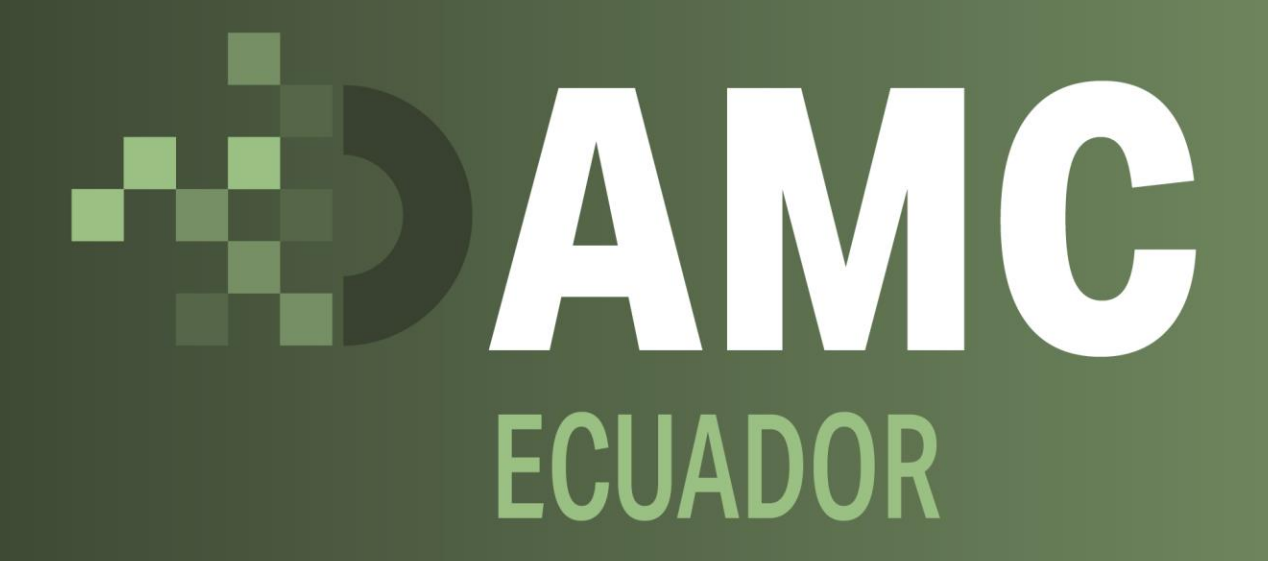

INSTRUCTIVO LIQUIDACIÓN Y PAGO DEMORAJES 1. Iniciar sesión AMC - Administración Marítima y de Contenedores Ecuador.

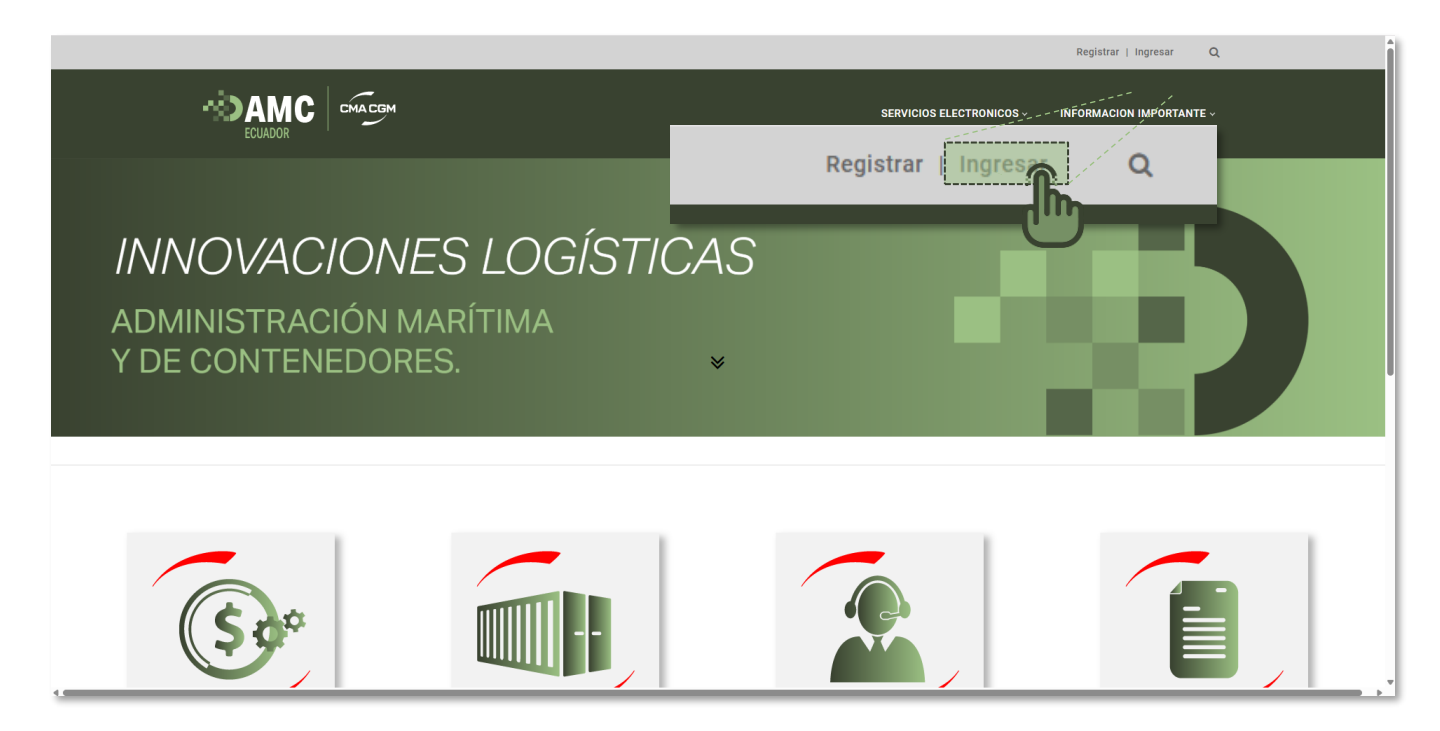

2. Una vez haya ingresado, seleccione la opción de servicios electrónicos.

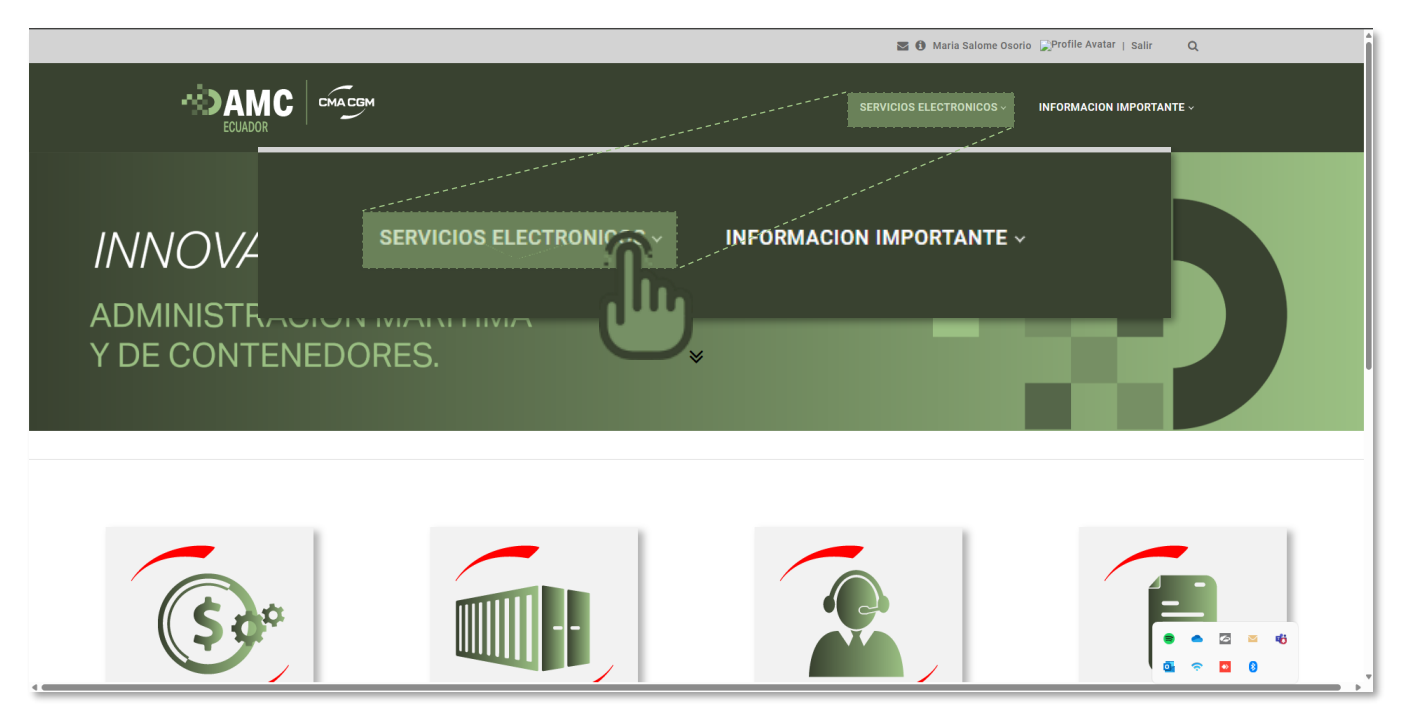

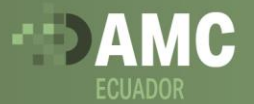

**3** seleccione Servicios electrónicos y luego seleccione la opción "Liquidación y pagos".

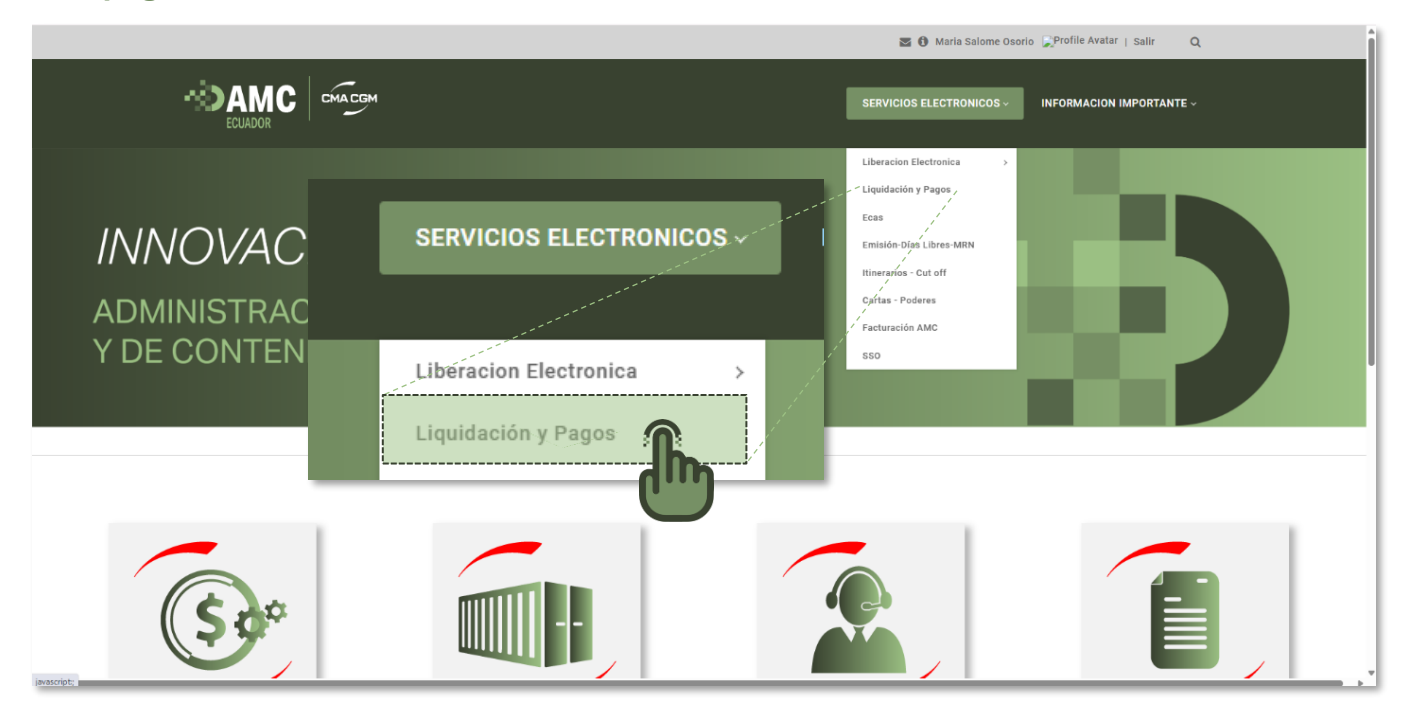

**4.** Seleccione la casilla de **Cargo por Demorajes**.

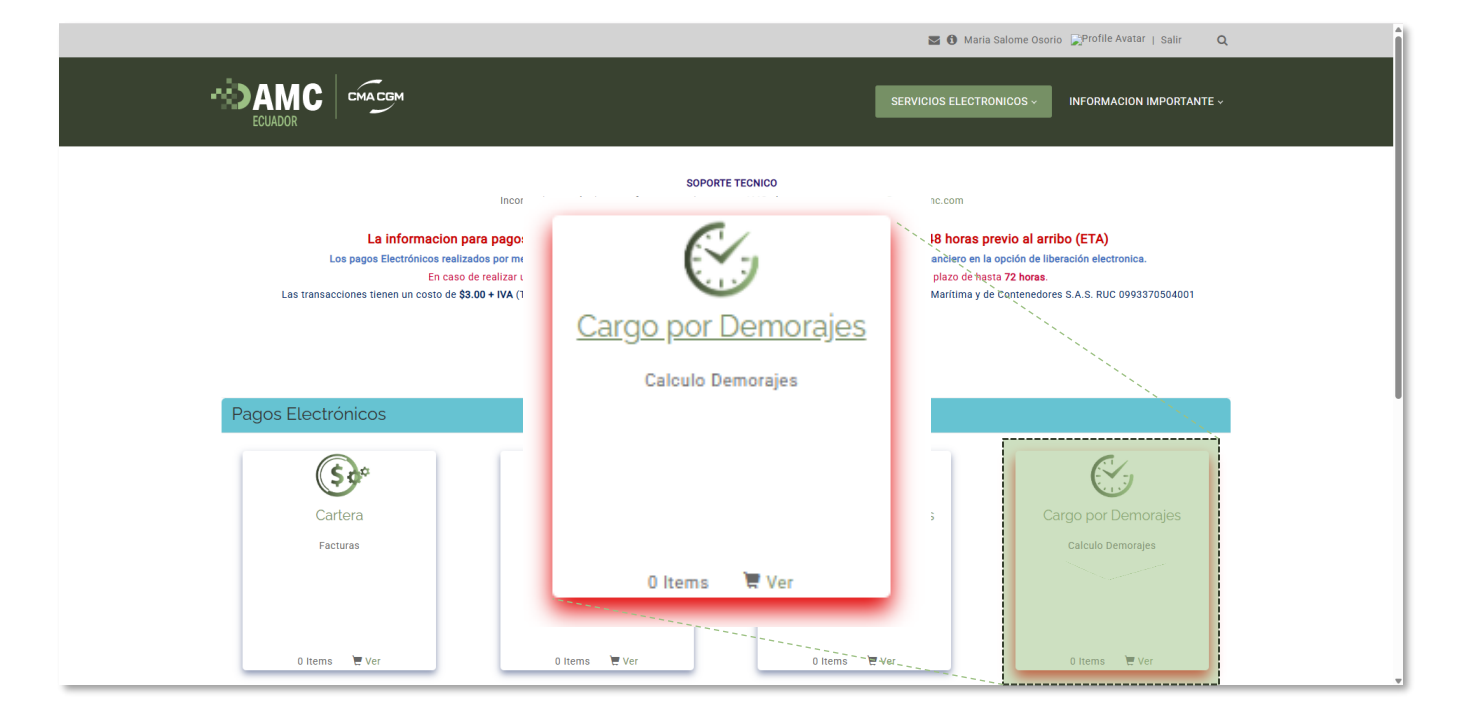

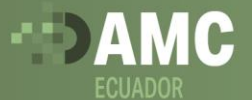

**5.** En la casilla **Fecha de Devolución**, seleccione la fecha en la que desea retornar la unidad, posteriormente en la casilla Liquidar, seleccione la fila del contenedor que desea liquidar.

| strar 10 v registros         | 3                                          |                                   |                                          |                                                       | Buscar:    | Buscar:           |  |  |
|------------------------------|--------------------------------------------|-----------------------------------|------------------------------------------|-------------------------------------------------------|------------|-------------------|--|--|
| BI                           | Contenedor $\frac{\mathbb{A}}{\mathbb{V}}$ | Ultimo día libre $\frac{A}{\Psi}$ | Fecha Devolución 🙏                       | Dias Demorajes $\stackrel{\mathbb{A}}{_{\mathbb{T}}}$ | Valor 🛓    | Liquidar          |  |  |
| 594A                         | APZU                                       | 30/01/2025                        | 07/04/2025                               | 67 días                                               | \$9,795.00 |                   |  |  |
| 394A                         | APZI                                       | 30/01/2025                        | 07/04/2025                               | 67 días                                               | \$9,795.00 |                   |  |  |
| 594A                         | CMAU                                       | 30/01/2025                        | 07/04/2025                               | 67 días                                               | \$9,795.00 | D                 |  |  |
| 594A                         | CMAU                                       | 30/01/2025                        | 07/04/2025                               | 67 días                                               | \$9,795.00 | D                 |  |  |
| 694A                         | CMAU                                       | 30/01/2025                        | 07/04/2025                               | 67 días                                               | \$9,795.00 | D                 |  |  |
| 694A                         | CMAU                                       | 30/01/2025                        | 07/04/2025                               | 67 días                                               | \$9,795.00 | 0                 |  |  |
| 594A                         | CMA                                        | 30/01/2025                        | 07/04/2025                               | 67 días                                               | \$9,795.00 |                   |  |  |
| 594A                         | TCLU                                       | 30/01/2025                        | abrii de 2025 🔨 🔶 🗸                      | 67 días                                               | \$9,795.00 | 0                 |  |  |
| 594A                         | TEML                                       | 30/01/2025                        | 30 31 1 4 5                              | 67 días                                               | \$9,795.00 | 0                 |  |  |
| 594A                         | TGCL                                       | 30/01/2025                        | 6 7 8 9 10 11 12<br>13 14 15 16 17 18 19 | 67 días                                               | \$9,795.00 | D                 |  |  |
| 0                            |                                            |                                   | 20 21 22 23 24 25 20                     |                                                       |            |                   |  |  |
| lostrando registros del 1 al | 10 de un total de 20 registros             |                                   | 4 5 6 7 8 9 10<br>Borrar Hoy             |                                                       | Anterior 1 | 2 Siguiente       |  |  |
|                              |                                            |                                   |                                          |                                                       | Reg        | resar Ver Carrito |  |  |

6. Una vez liquidado, seleccione la opción "Ver Carrito"

|                                |                               | 000110011                                                   |                                                         |                                                |             |                    |
|--------------------------------|-------------------------------|-------------------------------------------------------------|---------------------------------------------------------|------------------------------------------------|-------------|--------------------|
| Mostrar 10 v registros         |                               |                                                             |                                                         |                                                | Buscar:     |                    |
| BI ÷                           | Contenedor $\frac{A}{V}$      | Ultimo día libre $\stackrel{\scriptscriptstyle A}{_{\Psi}}$ | Fecha Devolución $\stackrel{\mathbb{A}}{_{\mathbb{T}}}$ | Dias Demorajes $\frac{\mathbb{A}}{\mathbb{V}}$ | Valor 🙏     | Liquidar           |
| NAM                            | 156                           | 30/01/2025                                                  | 07/04/2025                                              | 67 días                                        | \$9,795.00  | 0                  |
| NAM7.                          | 30                            | 30/01/2025                                                  | 07/04/2025                                              | 67 dias                                        | \$9,795.00  | •                  |
| NAM                            | 9421                          | 30/01/2025                                                  | 07/04/2025                                              | 67 días                                        | \$9,795.00  | 0                  |
| NAM                            | 142                           | 30/01/2025                                                  | 07/04/2025                                              | 67 días                                        | \$9,795.00  |                    |
| NAM'                           | 51                            |                                                             |                                                         |                                                | \$9,795.00  | 0                  |
| NAM                            | 31                            |                                                             |                                                         |                                                | \$9,795.00  |                    |
| NAN                            | - CCC34                       |                                                             |                                                         |                                                | \$10,350.0  | V                  |
| NAM                            | 7                             | Regresa                                                     | r Ver Ca                                                |                                                | \$9,795.00. | •                  |
| NAM                            | 22934                         |                                                             |                                                         | 16                                             | \$9,795.00  |                    |
| NAL                            | 522                           | 30/01/2025                                                  | 07/04/2025                                              |                                                | \$9,795.00  |                    |
| \$10,350.00                    |                               |                                                             |                                                         |                                                |             |                    |
| Mostrando registros del 1 al 1 | D de un total de 20 registros | 1 row selected                                              |                                                         |                                                | Anterior    | 2 Siguiente        |
|                                |                               |                                                             |                                                         |                                                | Re          | gresar Ver Carrito |
|                                |                               | Impresión                                                   |                                                         | Serenity                                       |             |                    |
| 0 Items 🛛 🗮 Ve                 |                               | 0 Items 🛛 🗮 Ver                                             | 0 Itu                                                   | ems 🔚 Ver                                      | 0 Iter      | ns 📜 Ver           |

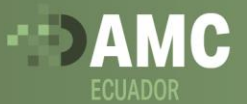

7. Revise que el valor de la liquidación este correcto y seleccione "Continuar".

| Pago facturas          | s - anticipos - otros conce    | ptos          |            |         |                    |          |
|------------------------|--------------------------------|---------------|------------|---------|--------------------|----------|
|                        |                                |               |            |         |                    |          |
| i∎BLs ≣Cor             | ntenedores 🖉 Facturas 🖉 Demorr | is @Conceptos |            |         |                    |          |
| Excel                  |                                |               |            |         |                    |          |
| N0.                    |                                |               | Concepto 🛓 | Valor 🗍 | Total 🖕            |          |
| 1                      | NAM7:                          | CARTA C       | AS         | \$50.00 | \$50.00            |          |
| Total Bis              |                                |               |            |         | \$50.00            |          |
| Total Contenedores     |                                | \$0           |            |         |                    |          |
| Total Facturas         |                                | \$0           |            |         |                    |          |
| Total Demoras          |                                | \$10,350.00   |            |         |                    |          |
| Total Conceptos        |                                |               |            |         | \$0                |          |
| Costo transacción plat | aforma electrónica (\$3) + IVA | \$3.45        |            |         |                    |          |
| Total a pagar          |                                | \$10,403.45   |            |         |                    |          |
|                        |                                |               |            |         |                    |          |
|                        |                                |               |            |         | Regresar Continuar |          |
|                        |                                |               |            |         |                    | T        |
|                        |                                |               |            |         | Regresar Ver C     |          |
|                        |                                | Impresión     | Serenity   | 1       |                    | <b>u</b> |
|                        |                                |               |            |         |                    |          |
|                        | Te Ver                         | 0 Items 📜 Ver | 0 Items    | Ver     | 0 Items 🛛 🔁 Ver    |          |

8. Una vez oprima el botón continuar, aparecerá una nueva pantalla con la liquidación y el número de referencia de pago que debe relacionar en su ACH y/o en el pago realizado

|     |                              | /[                  | SOPORTE DE LIQUIDACIÓN PARA PAGO ELECTRONICO O P                                                             | SERVICIOS ELECTR      |                 | INFORMACION IMPORTANTE ~              |   |
|-----|------------------------------|---------------------|----------------------------------------------------------------------------------------------------|-----------------------|-----------------|---------------------------------------|---|
|     |                              | - / <b>-</b>        | Referencia para pago: 1768153530001                                                                          |                       | ╾╾┛╲            |                                       |   |
|     |                              | 1                   | Fecha: 07/04/2025                                                                                            |                       | ,               | \<br>\                                |   |
|     |                              | 1                   | Nombre Cliente: AMC                                                                                          |                       |                 |                                       |   |
|     | 1                            |                     | Liquidación No: 17681535300016726                                                                            |                       |                 |                                       |   |
|     | 1                            |                     | Valor Total a Pagar: \$ 10.403.45                                                                            |                       |                 | i.                                    |   |
|     | 1                            |                     | Fecha Limite de Pago: 07/04/2025                                                                             |                       |                 |                                       |   |
|     | 1                            | 'Pagar electi       | ónicamente en https://www.bolivariano.com/ o por ventanilla en cualquiera d                                  | de las oficinas de Ba | anco Bolivariar | \<br>\<br>0                           |   |
|     |                              |                     |                                                                                                    |                       |                 | · · · · · · · · · · · · · · · · · · · |   |
|     | Mostrar 10 v items           |                     |                                                                                                    |                       | Busc            | ar / Filtrar :                        |   |
|     | солсерто                     | BL (                | DETALLES                                                                                                    | ; 0                   | ONTENEDOR       | FACTURA (VALOR )                      |   |
| ,   | CARTA CAS                    |                     |                                                                                                    |                       |                 | \$ \$0.00                             |   |
| 1   | COSTO TRANSACCION            |                     | Costo transacción plataforma electrónica (\$3)                                                               |                       |                 | \$ 3,45                               |   |
| 1   | DEMORAS                      |                     | Devolucion:11/04/2025;Demoras:4;Inicio:Invalid Date;Dias1:0;Tarifs1:120;Dias2:4;Tarifs2:0;Dias3:0;Tarifs3:0; |                       |                 | \$ 10.350,00                          |   |
| 1   |                              |                     |                                                                                                    |                       |                 |                                       |   |
| é   |                              |                     |                                                                                                    |                       |                 |                                       |   |
| SO  | PORTE DE                     | LIQUID              | ACIÓN PARA PAGO ELECTRONI                                                                                    | CO O PO               | OR VE           | NTANILLA                              |   |
| l l |                              |                     |                                                                                                    |                       |                 |                                       |   |
| L   |                              |                     | Referencia para pago: 176815353000                                                                           | 01                    |                 |                                       |   |
|     |                              |                     |                                                                                                    |                       |                 |                                       |   |
|     |                              |                     |                                                                                                    |                       |                 |                                       |   |
|     | 4                            |                     |                                                                                                    |                       |                 | •                                     | 1 |
|     | Mostrando del item 1 al 3 de | un total de 3 items |                                                                                                    |                       |                 | Anterior 1 Siguiente                  |   |

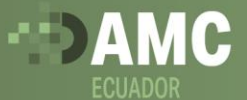

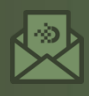

soportecma@cargoamc.com
+57 601 6050700 Ext. 322